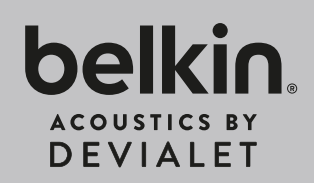

# SOUNDFORM<sup>®</sup>ELITE

## Set up Guide

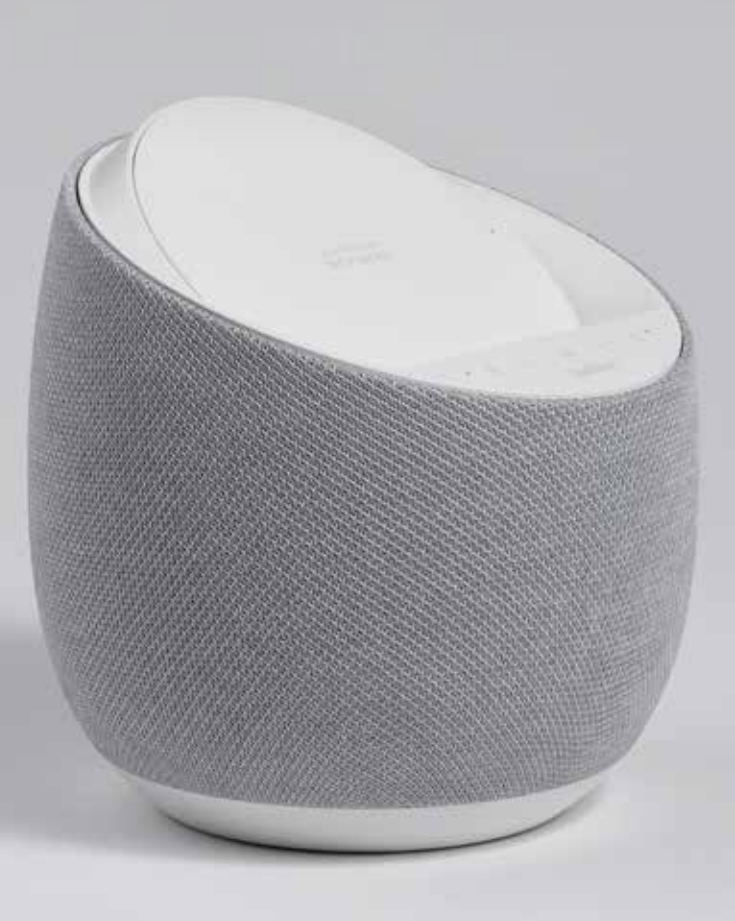

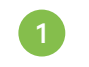

### Plug in SOUND**FORM™ ELITE** & Download the Google Home App

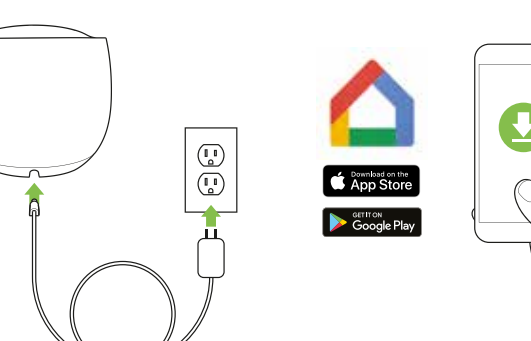

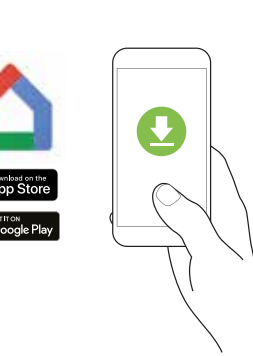

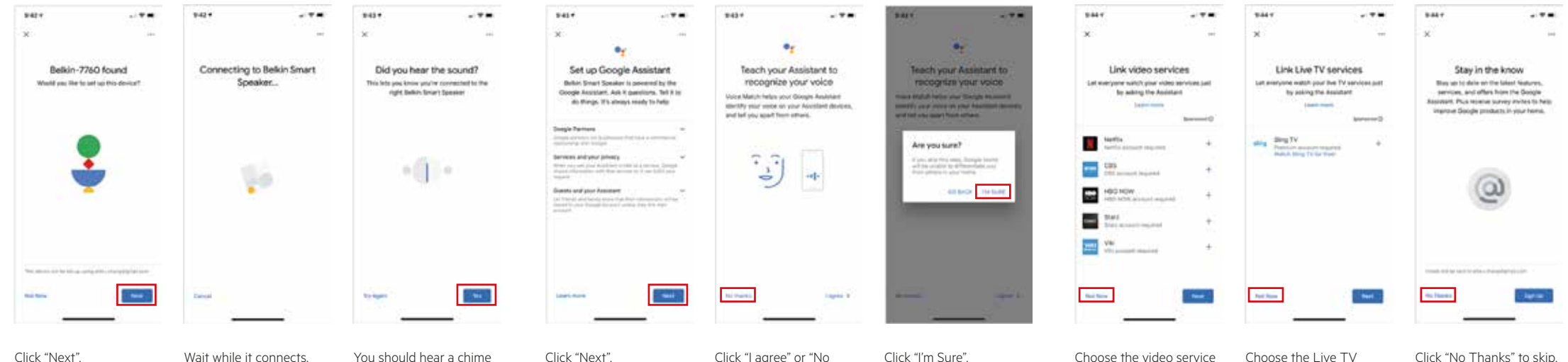

Click "Next".

Wait while it connects.

You should hear a chime from your SOUNDFORM™ ELITE.

## 2

Install SOUND**FORM™ ELITE** through the Google Home App

| 942.*                                                                              |                                | 8424                               |                                  | 842.*     |                 |
|------------------------------------------------------------------------------------|--------------------------------|------------------------------------|----------------------------------|-----------|-----------------|
| +<br>Belkin o                                                                      | office -                       | X<br>Choose<br>Yes the alter to co | a home                           | Looking f | <br>for devices |
| (B) (H)<br>and Justice                                                             | (e)                            | Ballot affice<br>Cited Incontent   | this have.                       |           | •               |
| Office<br>(0)<br>(1)<br>(1)<br>(1)<br>(1)<br>(1)<br>(1)<br>(1)<br>(1)<br>(1)<br>(1 | inin<br>Barter<br>Barter betta | Crude and the                      | hai, un Argens, (A.111)<br>Natio | Ý         | •               |
|                                                                                    | (a)<br>Deservation             |                                    |                                  |           |                 |
| •                                                                                  |                                |                                    | - Section 2                      | Care of   |                 |

Open the Google Home Select the "Home" you app, your device should want this speaker. If you appear here. Click on "Set don't have any "Homes" up 1 device". select "Create a home".

Once your "Home" is selected, it will show this screen.

| 9-43.*                                                                                                    |                                               | 8454                                                                           |
|----------------------------------------------------------------------------------------------------|-----------------------------------------------|--------------------------------------------------------------------------------|
| ж                                                                                                    | -                                             | к                                                                              |
| Help improve Be<br>Speake<br>De plur ratet to help imp<br>esperance by sharing deal<br>recents with Geograf | ikin Smart<br>F<br>How services<br>Hand truck | Where is this<br>Drase a location for p<br>Romain: This will here y<br>devices |
|                                                                                                    |                                               | My reams                                                                       |
| - <b>.</b>                                                                                                  | 5                                             | Disate two                                                                     |
|                                                                                                    | 5                                             | Betrard                                                                        |
|                                                                                                    |                                               | bisinet                                                                        |
|                                                                                                    |                                               | Batteroom                                                                      |
| to final                                                                                                    | Contraction of the                            | (#(#eee))                                                                      |
|                                                                                                    |                                               |                                                                                |
|                                                                                                    |                                               |                                                                                |

Click "Yes, I'm in" or "No Choose the room this thanks" to skip. speaker will be. This becomes the default name. Choose "office" here will name this

> speaker "Office Speaker" we can change this later.

|                                                                    | 943+                                                |                                                     | 8447             |
|--------------------------------------------------------------------|-----------------------------------------------------|-----------------------------------------------------|------------------|
|                                                                    | ж                                                   | -                                                   |                  |
| his device?<br>In your bekin Smart<br>ne you organise your<br>nees | Connect<br>Doose the still filme<br>with your below | t to Wi-Fi<br>wart vou't he to use<br>trant Speaker | Sec.al<br>metado |
|                                                                    | ·                                                   |                                                     | Robert Top       |
|                                                                    | Wa table-roadie                                     |                                                     | 1897             |
|                                                                    | We Belor, Guerre                                    |                                                     |                  |
|                                                                    | We Selections                                       |                                                     |                  |
|                                                                    | 4 merchepr                                          | Shack                                               |                  |
|                                                                    | W. Otherweit                                        |                                                     |                  |
|                                                                    | We Orderman Der                                     |                                                     |                  |
|                                                                    | We Ordermark Dam                                    | 6. ij                                               | 1.0              |
| -                                                                  | Genet                                               | - Niel -                                            | The Frank        |
|                                                                    |                                                     |                                                     |                  |
|                                                                    |                                                     |                                                     |                  |

Choose the WiFi network. Your mobile phone must be connected to the same WiFi network.

Click "No Thanks" to skip, or "View More" to continue.

tai frantsa

Click "I agree" or "No thanks" to skip.

Click "I'm Sure".

Choose the video service you want to link, then click "Next" or skip by clicking "Not Now".

Choose the Live TV service you want to link, then click "Next" or skip by clicking "Not Now".

Click "No Thanks" to skip. or "Sign Up" to continue.

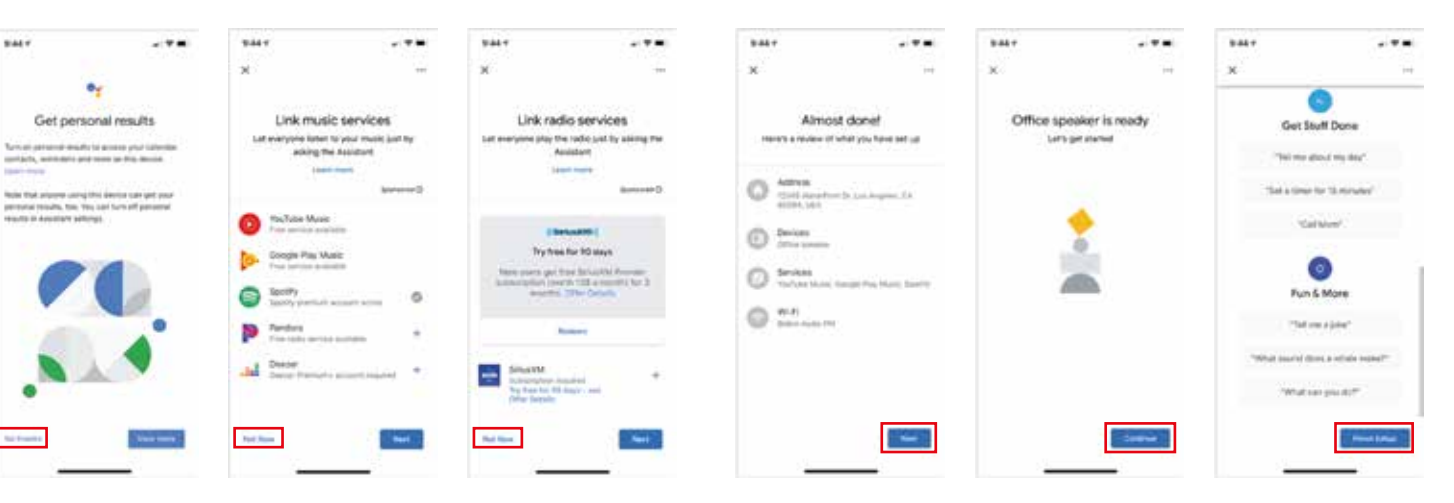

Choose the music service you want to link, then click "Next" or skip by clicking "Not Now".

Choose the radio service you want to link, then click "Next" or skip by clicking "Not Now".

Click "Next".

The speaker is temporarily named based on what Room you decided to place it "ROOM NAME Speaker".

Scroll all the way down and click "Finish setup".

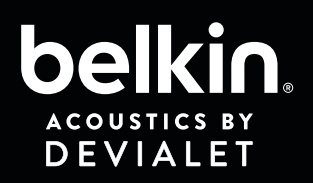

## SOUNDFORM<sup>®</sup>ELITE Set up Guide

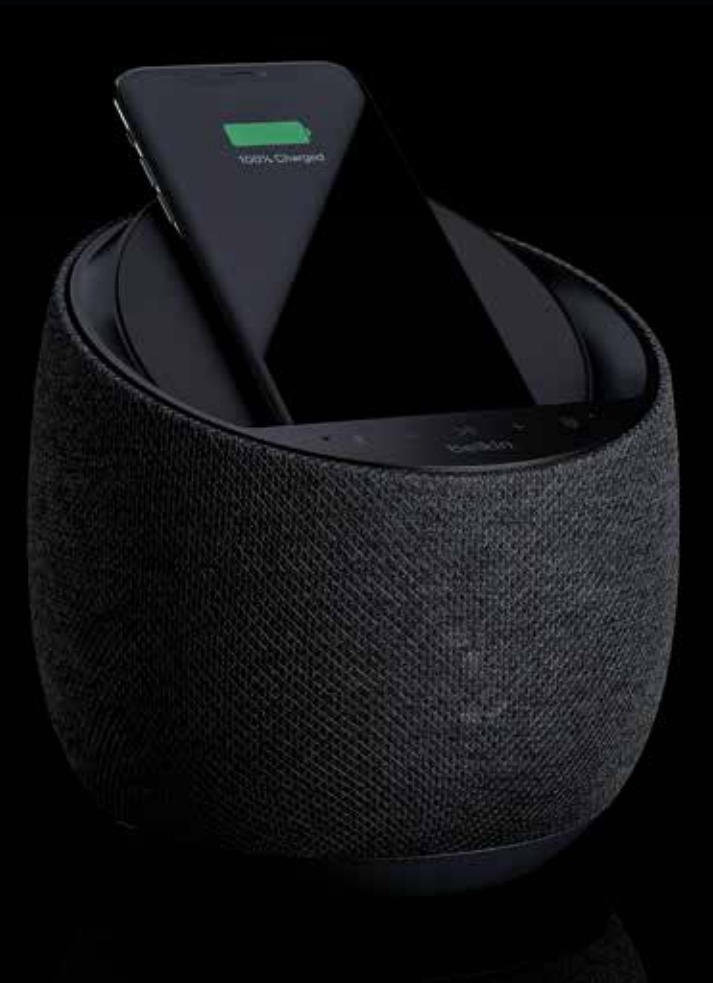

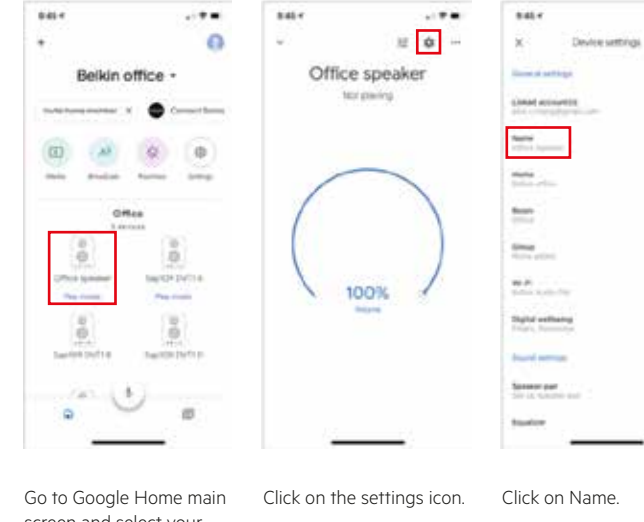

Rename your SOUNDFORM<sup>™</sup> ELITE (optional)

screen and select vour speaker.

Change the Name.

3

"+" sign.

....

8470

....

.....

841.4 .... 841.4 .... 8454 Check Belkit Smart Speaker same 14.7 Deutoe settings 1 former of settings Pick a name to identify your Bekin Smart Speaker Linked accounters Sat106 Ov/11 F Note: Della Contra An example in star based ---pight selling Starting according Spendar per

New name should appear

in Device Settings.

28 0 0 man mount have been Office ő Servicialitys: TAKEN PROFILE The read 8 Sarth+25712 140-101 Torn I 3 New name should appear

in Google Home main

screen.

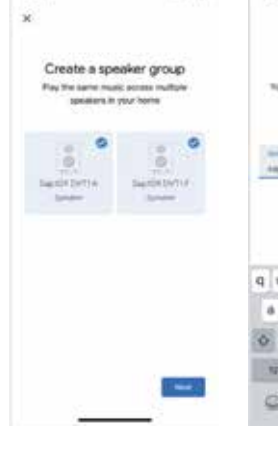

Select the devices you

want to sync together.

. ...

screen and click on the

8474

1mi/114 DV/114 Permit Name this speaker group Tita/Ti and this market when you ank Google 0 Assistant to play music Basiful® DVT112 0 440108 DVTI # and F 0 Segrate dwitte Permit 1 Greup - Tere qwertyuiop asdtghiki o z x c v b n m @ and a MACH. ٩

Name the speaker group.

....

In the main Google Home page, your new Speaker group should appear.

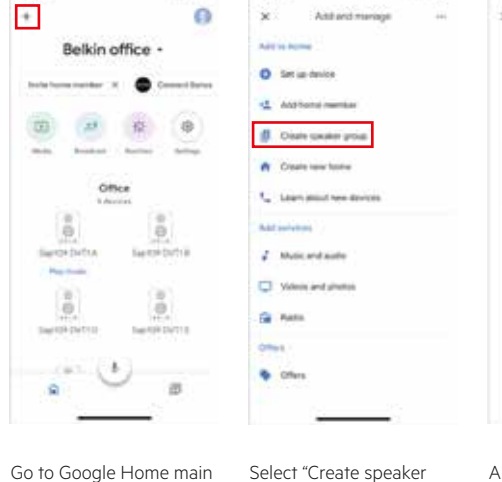

group".

8484

Create a "Speaker Group" for multi-room audio

8474

....

847+ .... . ... Create a speaker group Play the same music across multiple speakers in your home. 0.0 (0) 0 Selected Selected laine. funner:

appear here.

8467

All Google speakers on your Wifi network should

....

Sauto# DUTLE

Sav UR DVT18

On Spotify, open a song you want to listen to, and click on "More Devices" icon.

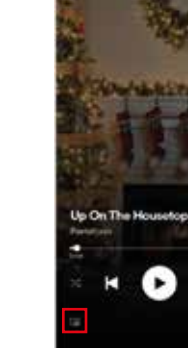

### Optional

### Connect via Bluetooth only **after** setting up via Google Home app

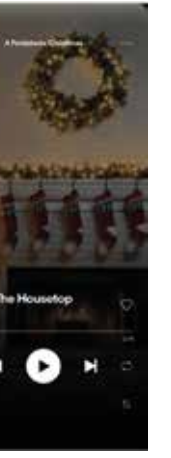

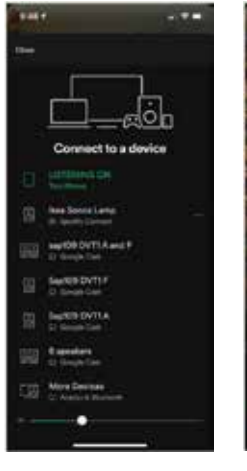

Select your speaker group.

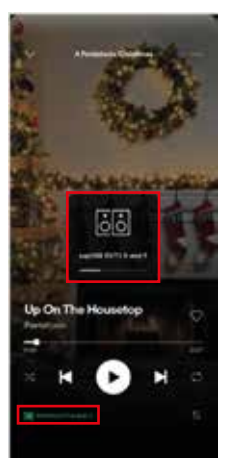

All speakers in your Speaker Group should now be playing together

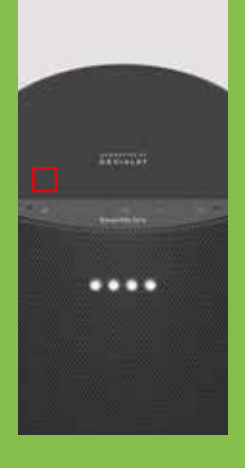

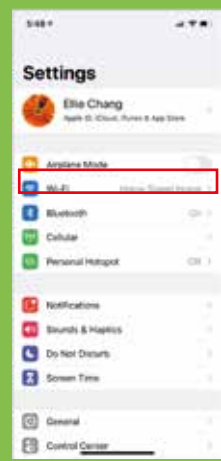

| 548*                            |            |           |  |  |  |
|---------------------------------|------------|-----------|--|--|--|
| Charles Blants                  | with .     |           |  |  |  |
| Echo Bach 0004                  | Part Core  |           |  |  |  |
| Elie Chang's MacBook            | Not Care   | eichel @  |  |  |  |
| Elle's AirPods                  | Autow      |           |  |  |  |
| Diars BeetiX                    | 19.8 0-    | 0         |  |  |  |
| Freebuds 2 Pm                   | NACTO      | C tetae   |  |  |  |
| Google Mini                     | Put Carl   | -tet Ø    |  |  |  |
| Planton Reactor 900.            | 100 000    | -chef (Q) |  |  |  |
| SAP157-C1-723                   | Fait Care  |           |  |  |  |
| Big109 DVT1 D                   | NACHT      | 0         |  |  |  |
| SeptOROVITA                     | April Cont | (D        |  |  |  |
| tour-Ken I                      | Part Com   | Co tetee  |  |  |  |
| Soundcore Matterne              | THE CON    | @         |  |  |  |
| 2011 ( 100 ( 100 )              |            |           |  |  |  |
| Bap109 Dvt1 F                   |            |           |  |  |  |
| States and Apple States with an | 1.111      | 201002    |  |  |  |

### **Optional** Reset device

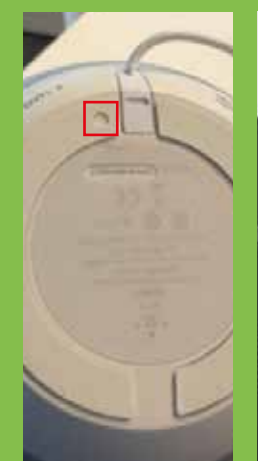

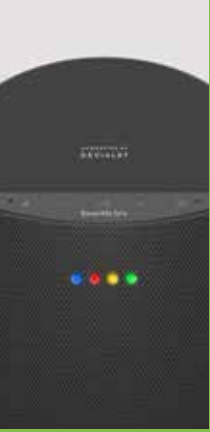

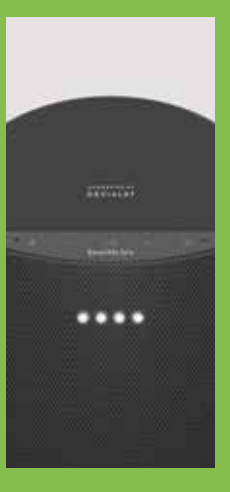